# Accessing the Manager's myURHR Learning Activity -Transcript Report

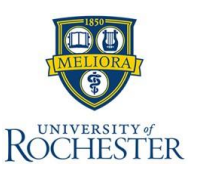

The **Manager's myURHR Learning Activity – Transcript Report** allows managers to view employees' myURHR training completion statuses in MyPath.

Registration Pending

Exception Requested

Registered

In Progress

Expired

## Accessing the Report

#### From the MyPath dashboard:

**Transcript Repo** 

- 1. Hover over the Reports menu and select Reporting 2.0.
- 2. To see available reports, select Shared With Me on the lefthand side of the page.
- 3. Click on the Manager's myURHR Learning Activity -Transcript Report.
- 4. Enter your Six-Digit Department Number.\*
- 5. To filter for completion status, select "is one of" under the first dropdown menu.
- 6. To filter for completed training, select (or search for) **Completed** under the second dropdown menu.

Transcript Status is one of

#### Note: To view incomplete training, please use the Manager's myURHR Learning Activity - Not Completed Training Report.

7. Select your desired option to view the information:

С 🗘 Э 🕼 🕰 … 🗡

...

- a. Click the Circle icon to refresh the report.
- b. Click on the Excel icon to download the report.

|                 | Report                                                                                                    | s Help        | Shared With Me                        |  |  |  |  |
|-----------------|----------------------------------------------------------------------------------------------------|---------------|---------------------------------------|--|--|--|--|
| oage.           | Standard Reports                                                                                            |               | <b>X</b> Quick Filters                |  |  |  |  |
|                 | Dashbo                                                                                                    | oard Reports  | My Reports System Templates           |  |  |  |  |
| ienu.<br>second | Reporti                                                                                                    | ng 2.0        | Shared With Me                        |  |  |  |  |
| 5000110         | 3                                                                                                    |               |                                       |  |  |  |  |
| R               | 🗐 Manage                                                                                                    | er's myURHR   | Learning Activity - Transcript Report |  |  |  |  |
|                 | র ২ Reporting 2.০ ে ও তা 🖬 🛆 …<br>Manager's myURHR Learning Activity - Transcript Report<br>Report ID. 3003 |               |                                       |  |  |  |  |
|                 | ✓ Filters<br>Division/Department ID is equal                                                                | to * 000000   | -4                                    |  |  |  |  |
| ×               |                                                                                                    |               |                                       |  |  |  |  |
|                 |                                                                                                    | You           | need to refresh to see report data    |  |  |  |  |
|                 |                                                                                                    |               |                                       |  |  |  |  |
|                 | Transcript Status                                                                                           | is one of     | Select                                |  |  |  |  |
|                 |                                                                                                    | is one of     |                                       |  |  |  |  |
| )               | rds                                                                                                    | is not one of |                                       |  |  |  |  |

Dementing 20

### \*Locating your Six-Digit Department Number

To locate your Department ID number, select the Profile icon within MyPath. The Department ID is in the Additional Information section under Department/Division.

| Search | Q |  |
|--------|---|--|
|        |   |  |